## Enrolling Bb Ambassadors

First thing that will make this process easy for you is to have the students MCC ID number (otherwise known as the A#).

• Go to the Control Panel of your course (left margin, below the main course menu)

1

- Locate the "Users and Groups" section and click on Users
- On the user page you will see a list of students that are already enrolled in your course and above the list there will be a "Find Users to Enroll" button.

| Users                |               |
|----------------------|---------------|
| Find Users to Enroll |               |
| Search: Username V   | Not blank  Go |

• Enter the Bb Ambassador's A number in the Username field. Select Blackboard Ambassador in the Role drop-down menu.

| ENROLL USERS -                                                                                       |                         |  |
|----------------------------------------------------------------------------------------------------|-------------------------|--|
|                                                                                                    |                         |  |
| Enter one or more Usernames. Separate multiple Usernames with commas. Click <b>Browse</b> to search. |                         |  |
|                                                                                                    |                         |  |
|                                                                                                    | Browse                  |  |
| Role                                                                                                 | Blackboard Ambassador 🔻 |  |
| Enrollment Availability                                                                              | Yes No                  |  |

• Click the Submit button.